# Přehledný podélný profil vodovod 4

#### Uživatelský manuál – obsah

|    | Kapitola                             | Stránka |
|----|--------------------------------------|---------|
|    |                                      |         |
| 1  | Instalace                            | 2       |
| 2  | Základní údaje, první spuštění       | 3       |
| 3  | Panel Schéma                         | 4       |
| 4  | Panel Název a parametry řadu         | 10      |
| 5  | Panel Trasa                          | 11      |
| 6  | Panel Spotřebiště                    | 13      |
| 7  | Panel Materiál                       | 15      |
| 8  | Panel Průtoky                        | 16      |
| 9  | Panel Objekty                        | 17      |
| 10 | Panel Značky                         | 18      |
| 11 | Údaje o projektu                     | 19      |
| 12 | Parametry programu                   | 20      |
| 13 | Generování výkresu                   | 23      |
| 14 | Automatické aktualizace programu     | 24      |
| 15 | Jazykové verze, přizpůsobení legendy | 25      |

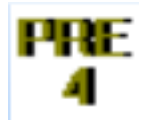

#### Kapitola 1 Instalace

| 船 Instalační program                                           |    | x          |
|----------------------------------------------------------------|----|------------|
| Disk a cesta k programu:<br>[C:\Users\AutoPEN\AutoPEN\pp_pre_4 |    | Nalistovat |
| FC                                                             | ОК | Zruš       |

Instalace se spustí automaticky po zasunutí instalačního disku do CD jednotky počítače. **Instalace by měla být provedena z účtu s uživatelskými právy**. Instalační program požaduje zadání cesty k cílovému adresáři (přednastaveno na c:\(*Uživatelský účet*)\AutoPEN\pp\_pre\_4). Pokud se rozhodnete pro jiné umístění, můžete disk a cestu vypsat ručně nebo použijte tlačítko [Nalistovat]. Toto tlačítko rozvine okno s adresářovým stromem a seznamem dostupných diskových jednotek. Po nalistování cílového adresáře stiskněte tlačítko [OK]. Tím dojde k uzavření okna a vyplnění cílového adresáře pro instalaci. Pokračování instalace potvrďte tlačítkem [OK]. Proběhne kopírování souborů z CD na pevný disk počítače. Další krok Instalace vytváří programovou skupinu AutoPEN v menu Windows [Start/Programy]. Do této skupiny bude umístěn zástupce programu Přehledný podélný profil vodovod 4. Instalační program také umístí (volitelně) zástupce programu na pracovní plochu počítače.

Program je chráněn HW klíčem HASP USB. Ke správné funkci klíče je třeba nainstalovat ovladač klíče. Instalaci provádí CD "Podpora HW klíče HASP". **Instalace musí být provedena z účtu s administrátorskými právy**. Po zasunutí CD do jednotky se instalační program sám spustí a zavede ovladač do systémového registru. Nejdříve provedřte instalaci ovladače, teprve potom připojte klíč.

| Aladdin Device Driver | Installation Utility                   |
|-----------------------|----------------------------------------|
| HASP4 Device Drive    | r installation status:                 |
| HASP4 Driver is inst  | alled                                  |
| Version installed:    | 4.104.5.24                             |
| Driver Path:          | C:\Windows\system32\drivers\Haspnt.sys |
| Installation date:    | January 9, 2008                        |
| Computer name:        | X86                                    |
| Computer type:        | IBM computer                           |
| Port Mode:            | Auto                                   |
| Key Search:           | USB-Parallel                           |
|                       | ОК                                     |

Při poruše nebo poškození klíče vám vyměníme klíč kus za kus. <u>Při ztrátě nebo odcizení klíče</u> neposkytuje AutoPEN žádnou náhradu.

# Kapitola 2 První spuštění, nástrojové panely

Program spustíte stisknutím zástupce Přehledný podélný profil vodovod 4 ve skupině Start/Programy/AutoPEN. Po spuštění upravte hlavní okno programu do požadované velikosti (maximalizujte je).

Hlavní funkce programu jsou soustředěny do dvou nástrojových panelů. Panely jsou plovoucí, dají se ukotvit ve vodorovné nebo svislé poloze.

Svislý nástrojový panel obsahuje tyto ovládací prvky:

|                   | Nový dokument, otevření a uložení dokumentu ve formátu pre4      |
|-------------------|------------------------------------------------------------------|
| ю (X)             | Kroky zpět a vpřed (max. 10).                                    |
| 60° 60° 60° 🗭 🦹 🛒 | Lupa 1x, 2x, 4x, lupa výběrem oblasti, regenerace, posun obrazu. |
| P                 | Parametry programu.                                              |
| Т                 | Panel pro nadpis výkresu.                                        |
| <b>9</b>          | Generování výkresu dwg.                                          |
| 8                 | Zobrazí informace o programu.                                    |

Vodorovný nástrojový panel obsahuje tlačítka pro otevírání datových panelů:

schéma název trasa spotřeb, materiál průtoky objekty značky

U datových panelů lze měnit velikost a polohu. Informace o velikosti a poloze datových panelů si program při ukončení ukládá. Také je vhodné otevřít několik panelů najednou a při práci přecházet libovolně mezi jednotlivými panely. Zadávaná data se v jednotlivých panelech průběžně aktualizují a výkres se postupně v průběhu práce generuje.

Myš s kolečkem:

Program podporuje myši s kolečkem.

- Otáčení kolečka zvětšuje / zmenšuje lupu.
- Stisknutí kolečka (prostřední klávesy) + vlečení myši posouvá obraz.

#### Kapitola 3 Panel schéma

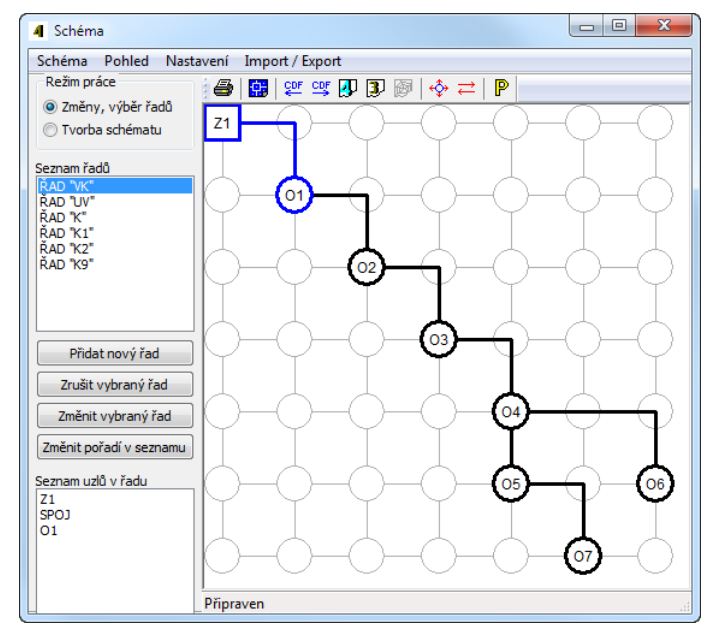

Topologii sítě je třeba vyjádřit sestavením schématu. Příprava schématu probíhá ve dvou krocích: tvorba schématu a zadání řadů. Schéma může obsahovat v zásadě neomezený počet uzlů a neomezený počet řadů. Jeden řad je vždy vybraný (selektovaný) a je ve schématu proveden modrou barvou. Ostatní uzly a spoje jsou černé. Prázdná (nezadaná) pole osnovy mají šedou kresbu.

- nejdříve je třeba celou síť vytvořit pomocí uzlů a spojů,
- potom je třeba zadat názvy řadů a těmto řadům přiřadit uzly a spoje, vytvořené v předchozím kroku.

#### Tvorba schématu:

Přepínač Režim práce je třeba přepnout do polohy Tvorba schématu:

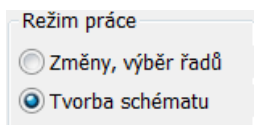

Osnovu schématu tvoří světle šedé vodorovné a svislé čáry a kružnice. Šedé čáry se mohou stát spoji mezi uzly, kružnice se mohou stát uzly, spoji nebo změnami směru (oblouky). Pokud cvaknete myší na šedou čárku, změní se na černou, stane se z ní spoj.

Opětovným cvaknutím na černý spoj se černá čárka změní zpět na šedou, dojde k vyjmutí spoje ze schématu.

Cvaknutím myší na kružnici V se rozsvítí okno s nabídkou pro zadání uzlu:

| Typ uzlu   | × |
|------------|---|
|            |   |
|            |   |
| Odběr      | 4 |
| Zdroj      | 2 |
|            | 1 |
| Čisti Zruš |   |

K dispozici jsou spoje, nebo změny směru (oblouky):

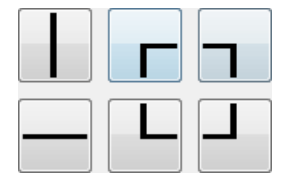

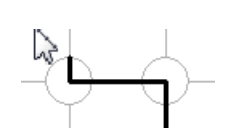

odběrové uzly nebo odbočky:

| Odhěr | 4 |
|-------|---|
| Cabo. |   |

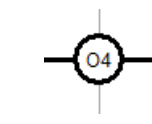

zdroje:

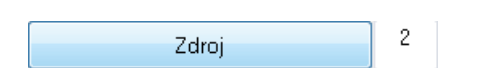

posilovací čerpadla (prvek pro slučitelnost schématu s programem Výpočet vodovodní sítě 2):

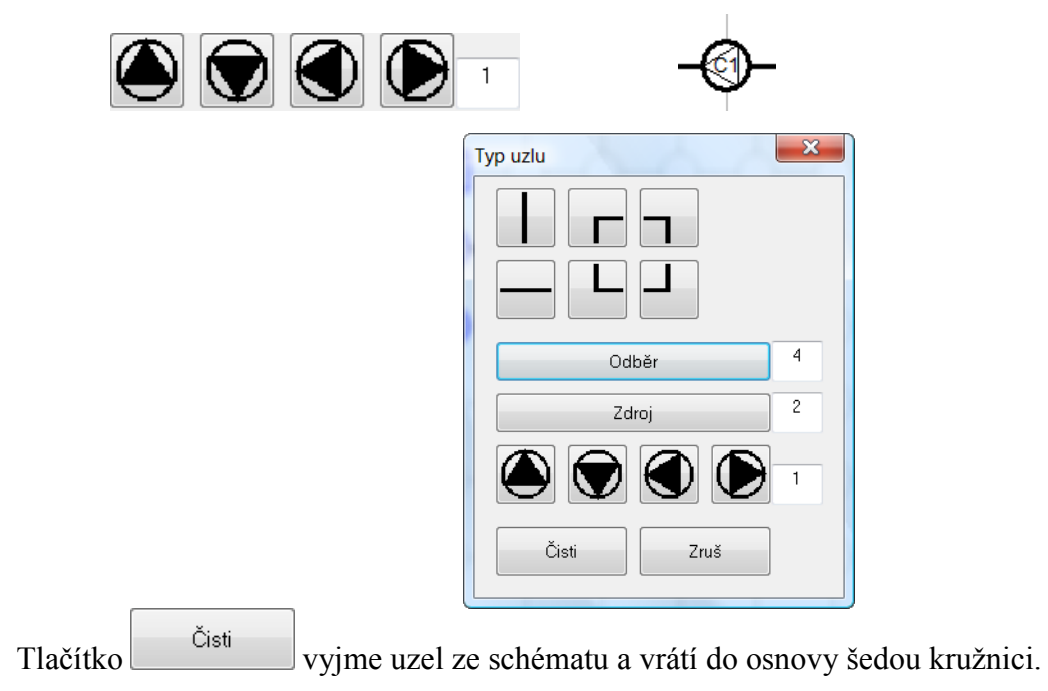

#### Zadání řadů:

Přepínač Režim práce je potřeba nastavit do polohy Změny, výběr řadů:

| Režim práce       |
|-------------------|
| Změny, výběr řadů |
| Tvorba schématu   |

Při této poloze přepínače se zpřístupní trojice tlačítek:

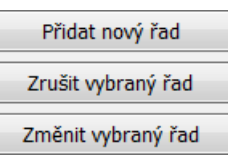

Při vytváření nového dokumentu bude potřeba nejdříve použít tlačítko [Změnit vybraný řad]. Po jeho stisknutí se rozsvítí okénko pro zadání názvu řadu.

| Data řadu                           |
|-------------------------------------|
| Název řadu                          |
|                                     |
| Cvaknutím myší ve schématu je možno |
| (+) Přidat uzel nebo spoj do řadu   |
| (-) Vyjmout uzel nebo spoj z řadu   |
| Zavři                               |

Do textového okénka Název řadu je třeba vepsat název řadu. Program vždy startuje v režimu nový dokument, který má jeden řad s názvem ? a je tvořen uzly Z1 a O1. Pokud kurzor myši umístěn nad nějakým uzlem nebo spojem, který je možné do řadu přidat, změní se obrázek kurzoru myši na šipku s obrázkem uzlu se znaménkem plus, pokud je kurzor myši umístěn nad uzlem nebo spojem, který je již do řadu začleněn, změní se kurzor myši na šipku s uzlem se znaménkem mínus:

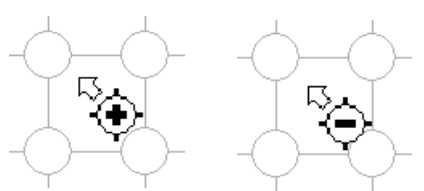

Cvaknutím myší na zadaný (černý) uzel nebo spoj dojde k přidání uzlu do řadu a uzel změní svoji barvu na modrou:

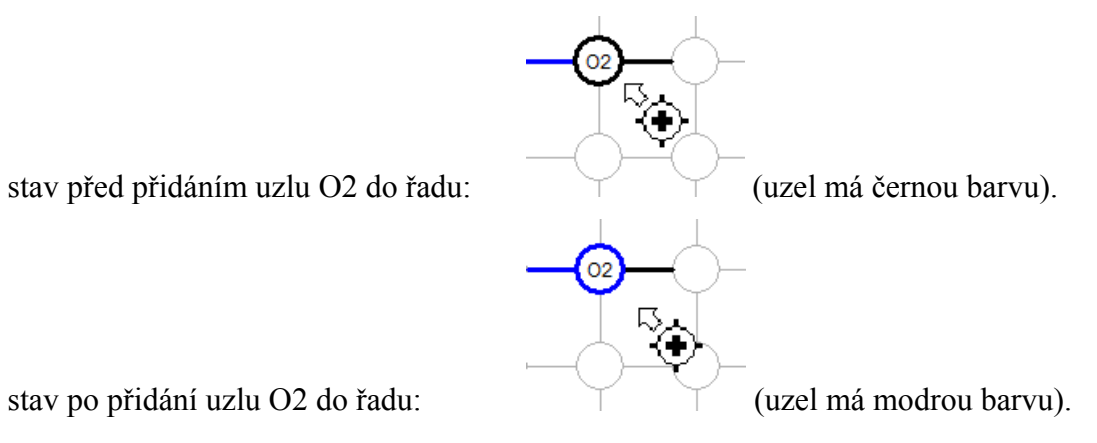

Naopak cvaknutím myší na modrý uzel nebo spoj v režimu "vyjmout uzel" vede na přebarvení uzlu (spoje) zpět na černou barvu a jeho vyjmutí z řadu.

Obdobným způsobem pracuje program po stisknutí tlačítka [Přidat nový řad]. Opět je třeba doplnit název řadu a vybrat uzly a spoje nového řadu.

Řady mohou mít společné uzly. Typickým příkladem kdy se jeden uzel vyskytuje ve dvou nebo více řadech jsou odbočky a přípojky (levé, pravé, oboustranné). Právě na těchto uzlech může program později provádět kontrolu shody dat (výšek linií terénu a potrubí) na jednotlivých řadech.

Tlačítko [Zrušit vybraný řad] vrátí všem modrým uzlům daného řadu černou barvu a vyjme jeho název ze seznamu názvů řadů. Stav zadaných řadů a jména zapojených a nezapojených uzlů je možné sledovat ve třech seznamech:

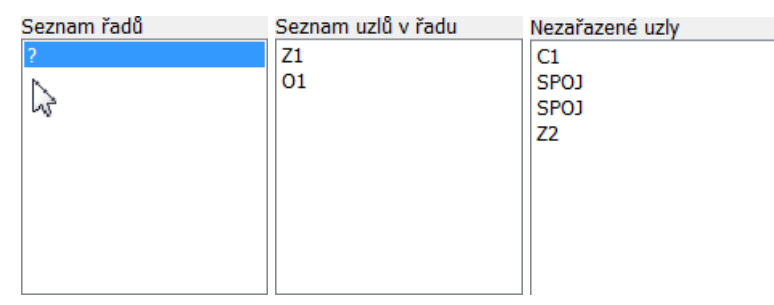

#### Výběr řadu:

Přepínač Režim práce je nastaven do polohy Změny, výběr řadů. Předpokládejme, že schéma obsahuje dva řady: V1 a V1.1. Prostým cvaknutím myší buď do seznamu řadů nebo na obrázek uzlu nebo spoje, který řadu náleží lze změnit výběr řadu:

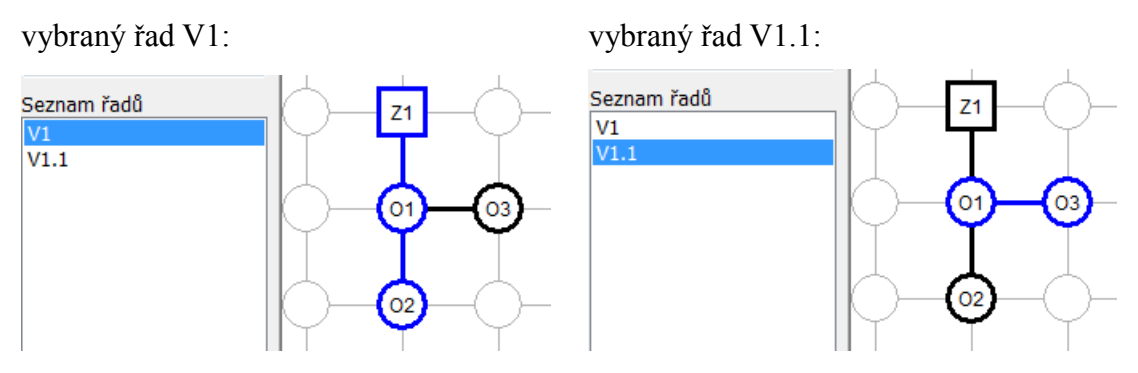

Ostatní datové panely programu (Trasa, Spotřebiště, Materiál ...) budou promítat data vybraného řadu.

Nástrojový panel schématu obsahuje tato ovládací tlačítka:

- Provádí tisk schématu.
- Ukládá obrázek schématu do výkresu dwg.
- Importuje na řad data odečtená programem Situace (ve formátu \*.cdf4vod).
- Exportuje data řadu ve formátu CDF (\*.cdf4vod).
- Importuje na řad data z předchozí verze Přehledného podélného profilu (\*.pre3).
- Importuje data z programu Výpočet vodovodní sítě.
- Posouvá schéma nebo vkládá do schématu prázdné řádky nebo sloupce.
- Provádí změnu pořadí řadů v seznamu.
- P Nastavuje parametry schématu.

| Parametry schématu           | Parametry schématu                         |
|------------------------------|--------------------------------------------|
| Rozměry tabulky Export, tisk | Rozměry tabulky Export, tisk               |
|                              |                                            |
|                              |                                            |
| Počet uzlů vodorovně         | Velikost buňky pro tisk                    |
| Počet uzlů svisle 8          | Velikost buňky pro export DWG 5            |
|                              | Velikost buňky pro obrazovku <sup>30</sup> |
|                              |                                            |
|                              |                                            |
|                              |                                            |
| Ulož OK Storno Použít        | Ulož OK Storno Použít                      |

Jedná se o zadání rozměrů schématu a rozměrů buňky. Tlačítko [Ulož] ukládá hodnoty do konfiguračního souboru. Program je pak použije při každém novém startu.

#### Posun schématu, dodatečné vkládání uzlů

Panel schéma je vybaven nástrojem pro dodatečný posun části nebo celého schématu. Příkazem z menu panelu Schéma / Schéma / Posun schéma se rozvine dialogové okno Posun schématu:

| Posun schématu        | A_ | x                            |
|-----------------------|----|------------------------------|
| Počet buněk vodorovně |    | záporné číslo posouvá vlevo  |
| Počínaje buňkou č.    | 0  |                              |
| Počet buněk svisle    |    | záporné číslo posouvá nahoru |
| Počínaje buňkou č.    | 0  | ,                            |
|                       | C  | OK Zruš                      |

Vpravo a dolů (kladnými čísly v okénkách Počet buněk) je možné posouvat schéma dvěma způsoby:

Posun celého schématu - okénko [Počínaje buňkou č.] bude obsahovat nulu.

**Posun části schématu** (rozvolnění) – okénko [Počínaje buňkou č.] bude obsahovat kladné číslo, tj. řádek, nebo sloupec, od kterého se mají další uzly posunout. Velikost posunu se udává v okénkách [Počet buněk vodorovně / svisle].

**Vlevo a nahoru** je možné posouvat pouze **celé schéma**. Do okének [Počet buněk] je třeba vepsat záporná čísla, okénka [Počínaje buňkou] se tím automaticky vynulují a zamknou proti zápisu.

Příklad použití: původní schéma a posun 0, 0, 1, 5.

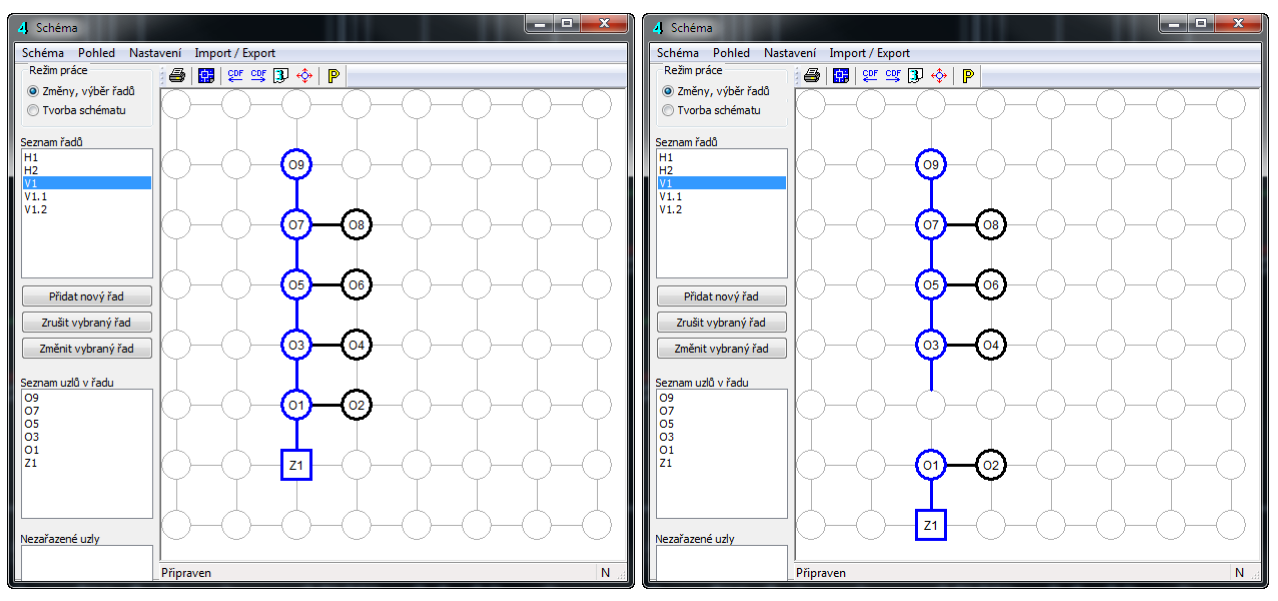

### Kapitola 4 Název řadu a jeho parametry

| 🛯 Název a parametry řadu                                                                             |
|----------------------------------------------------------------------------------------------------|
| Řad (ve schématu)                                                                                    |
| ŘAD "K" ▼                                                                                            |
| Název řadu                                                                                           |
| 0.000 Staničení nižšího řadu [m]                                                                     |
| Srovnávací rovina [m]                                                                                |
| 355 Navrhnout rovinu všech všech rovin                                                               |
| Směr řadu                                                                                            |
| 🔿 Vlevo 💿 Vpravo                                                                                     |
| Kóta max. hydrostatického tlaku [m.n.m.]                                                             |
| 465.70 Zjistit                                                                                       |
| 463.00 Kóta min. hydrostatického tlaku (m.n.m.)<br>Barva a tvo čárv pro linii hydrodvnamického tlaku |
|                                                                                                    |
|                                                                                                    |
|                                                                                                    |
| Použít Zavři                                                                                         |

**Řad (ve schématu):** Jedná se o rozbalovací seznam, který obsahuje jména všech řadů, které byly vytvořeny na panelu schéma. Obsah všech datových panelů se bude měnit, podle aktuálního výběru řadu.

**Název řadu:** Udává název profilu ve výkresu. Pokud nebude tento text zadán, použije program automaticky název řadu ze schématu.

**Staničení nižšího řadu:** Udává polohu dětské větve vůči větvi rodičovské. V okénku se zobrazuje staničení na rodičovském řadu, do kterého je zaústěn aktuální (právě vybraný) řad. Číslo není možné do okénka ručně vepsat. Toto staničení se zobrazuje automaticky podle vazeb jednotlivých řadů ve schématu a přiřazení uzlů ke staničením na panelu Trasa nebo Objekty.

**Směr řadu Vlevo / Vpravo:** Tento parametr určuje směr podélného výkresu, tak jak bude vykreslen ve výkresu. Parametr není přístupný pro první řad, první řad (profil) je vykreslován vždy vpravo.

**Srovnávací rovina:** Každý řad vykresluje ve výkresu samostatný podélný profil s kótami a tabulkami. Proto aby se tabulky a kóty ve výkresu nepřekrývali, je třeba zadat každému řadu rozdílnou srovnávací rovinu. Tlačítka slouží k návrhu srovnávacích rovin a k jejich změně.

Kóta max. a min. hydrostatického tlaku: Parametr udává polohu odpovídajících linií ve výkresu.

**Barva a typ čáry pro linii hydrodynamického tlaku:** Každý řad generuje ve výkresu samostatný podélný profil. Pro lepší přehlednost výkresu je možné zadat každému profilu rozdílnou barvu a typ čáry pro linii hydrodynamického tlaku.

Vstup dat z panelu do výkresu provádí tlačítko **Použít**.

# Kapitola 5 Panel Trasa

| 🛾 Trasa (řad                                                  | ŘAD "K")         |                                 |          |                      |               |                               |
|---------------------------------------------------------------|------------------|---------------------------------|----------|----------------------|---------------|-------------------------------|
| 🖲 editovat po řádcích 🔘 editovat po sloupcích 🔘 nepřeskakovat |                  |                                 |          |                      |               |                               |
| staničení<br>[m]                                              | terén<br>[m.n.m] | kóta<br>tlakové<br>čáry [m.n.m] | kótovat? | výškopisná<br>značka | uzlový<br>bod | přidat<br>nahradit<br>vyjmout |
|                                                               |                  | I                               | X        | 0                    |               | ▼ přidat                      |
| 0.000                                                         | 465.000          | 464.000                         |          | 0                    | 02            | [vyjmout]                     |
| 200.000                                                       | 461.000          |                                 | х        | 0                    |               | [vyjmout]                     |
| 460.000                                                       | 452.000          | 460.300                         | X        | 0                    |               | [vyjmout]                     |
| 570.000                                                       | 449.000          | 459.400                         |          | 0                    | 03            | [vyjmout]                     |
| pevný krok                                                    | :                | ?                               | pro vše  |                      |               |                               |

Na panelu Trasa se zadávají údaje v těchto sloupcích:

- staničení: vzdálenost bodu od počátku řadu v [m].
- kóta terénu: niveleta lomového bodu terénu v [m.n.m.].
- kóta tlaku: niveleta hydrodynamického tlaku v [m.n.m.].
- kótovat?: X ve sloupci kóta rozhoduje o tom, zda má být řad ve výkresu na daném staničení kótován či nikoliv.

| výškopi | sná zr | načka | <br>: |
|---------|--------|-------|-------|

| Po | Poloha značky |                     |     |  |  |  |
|----|---------------|---------------------|-----|--|--|--|
|    |               | XX OT XX            |     |  |  |  |
|    |               | Svislý popis        | ×   |  |  |  |
| •  |               | Nekreslit<br>značku | ×10 |  |  |  |
|    |               |                     |     |  |  |  |

uzlový bod: Každému uzlu na schématu by mělo být přiřazeno některé staničení na panelu Trasa nebo na panelu Objekty. Tím je vyjádřena logika vzájemného zaústění řadů.

| Tlačítko pevný                     | <sup>krok</sup> provádí hro      | madné naplnění trasy:                                                                                                    |
|------------------------------------|----------------------------------|----------------------------------------------------------------------------------------------------|
|                                    |                                  | Krok staničení                                                                                                    |
|                                    |                                  | Staničení od [m] 0000  Staničení do [m] 1910.000 Staničení do [m] Po celém profilu Krok [m] Zavést X do sloupce Kótovat V OK Zruš                                                          |
| Tlačítko ?                         | otevírá okér                     | nko s nápovědou:                                                                                                    |
|                                    | кótı<br>1)<br>2)                 | u čáry hydrodynamického tlaku lze zadávat:<br>Nadmořskou výškou:<br>Zadáte běžné číslo např. ve tvaru 280,3.<br>Výškou nad linií terénu:<br>Číslo musí začínat znaménkem plus, např. +8,8. |
|                                    |                                  | ОК                                                                                                    |
| Tlačítka kótova<br>řádkům tento sy | ıt? <b>x</b> a<br>ymbol X vyjmou | pro vše přiřadí X všem řádkům ve sloupci kótovat, nebo všem .                                                                                                    |

#### Kapitola 6 Panel Spotřebiště — 🗆 — X 4 Spotřebiště (řad ŘAD "K9") 🔘 editovat po řádcích 🧕 editovat po sloupcích 🔘 nepřeskakovat staničení staničení výška název do přidat název zástavby spotřebiště tabulky od do vyjmout [m] [m] [m] přidat 0.000 280,000 KOROLUPY 1 8.000 [vyjmout] 410.000 540.000 8.000 KOROLUPY 2 [vyjmout] pro vše txt xls

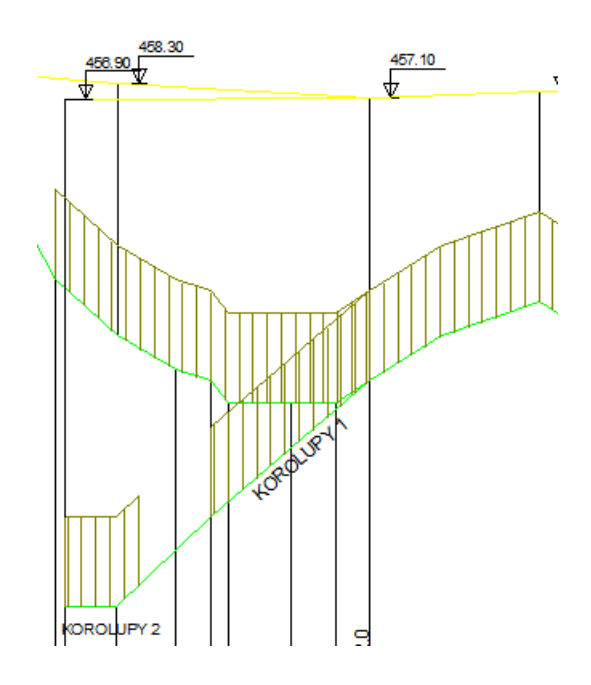

Na panelu spotřebiště se zadávají data pro vykreslování zástavby a jména spotřebiště na řadu.

staničení od, do: počátek a konec zástavby [m].

zástavba: výška zástavby nad terénem [m].

název spotřebiště: Textový údaj do výkresu.

Název do tabulky: Přepínač /, který rozhoduje o tom, zda bude název spotřebiště uveden přímo u spotřebiště, nebo nahrazen indexem a samotný název vstoupí do tabulky vysvětlivek.

Tlačítko **txt** otevírá jednoduchý textový editor:

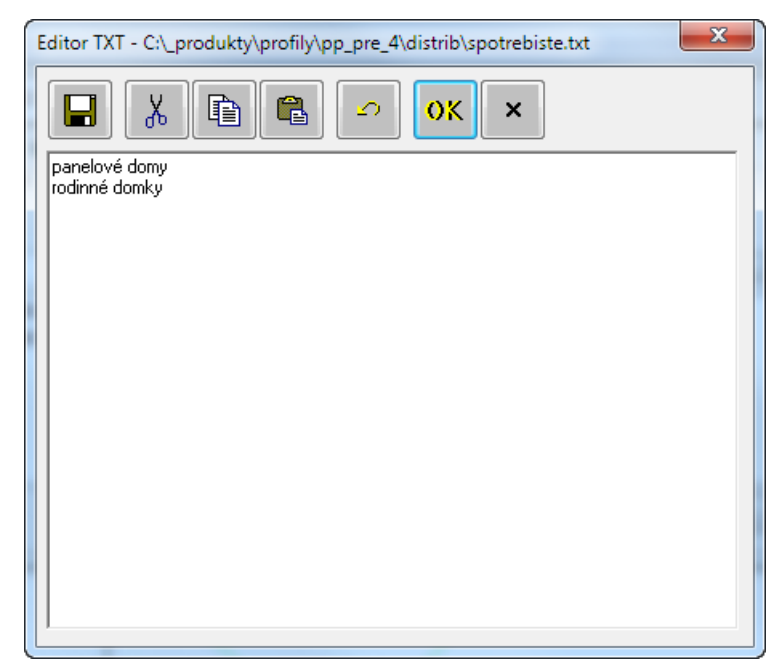

Zde je možné doplňovat často používaná hesla, která plní nabídku v rozbalovacím seznamu Název spotřebiště:

|          | název<br>spotřebiště                                           |
|----------|----------------------------------------------------------------|
|          |                                                                |
|          | panelové domy<br>rodinné domky                                 |
|          | Tlačítko ukládá provedené změny.                               |
| X        | Vystřihne text a umístí jej do schránky (Ctrl+X).              |
|          | Kopíruje text do schránky (Ctrl+C).                            |
|          | Vkládá obsah schránky do textu (Ctrl+V).                       |
| 2        | Krok zpět.                                                     |
| οκ       | Uloží změny a ukončí textový editor.                           |
| ×        | Ukončí textový editor bez uložení změn.                        |
| Tlačítko | xls provádí export dat z panelu Spotřebiště do souboru Excelu. |

### Kapitola 7 Panel Materiál

| 4 Materiál p     | otrubí (řad  | ŘAD "K")            |                     |         |                        | X |
|------------------|--------------|---------------------|---------------------|---------|------------------------|---|
| 🔘 editovat p     | oo řádcích 🌘 | editovat po sloupc  | ích 🔘 nepřeskakovat |         |                        |   |
| staničení<br>[m] | DN<br>[mm]   | materiál<br>potrubí |                     |         | popis<br>do<br>tabulky |   |
|                  |              | •                   |                     | •       | ·                      |   |
| 0.000            | 100          | PE                  |                     |         |                        | ] |
| 200.000          | 100          | PE                  |                     |         |                        |   |
| 460.000          | 100          | PE                  |                     |         |                        |   |
| 570.000          | 100          | PE                  |                     |         |                        |   |
|                  |              |                     |                     |         |                        |   |
|                  | pro vš       | e                   |                     | pro vše | pro vše                |   |
|                  | od - d       | 0                   |                     | od - do |                        |   |
|                  | txt          |                     |                     | txt     | xls                    |   |

Panel obsahuje všechna staničení trasy (není zde možné řádky přidávat ani mazat). Všechny řádky seznamu by měly obsahovat platná data, i když jsou stejná.

staničení: udává koncový bod úseku

DN: průměr potrubí

materiál: textový popis materiálu potrubí. Z údajů v tomto sloupci generuje program tabulku ve výkresu podélného profilu:

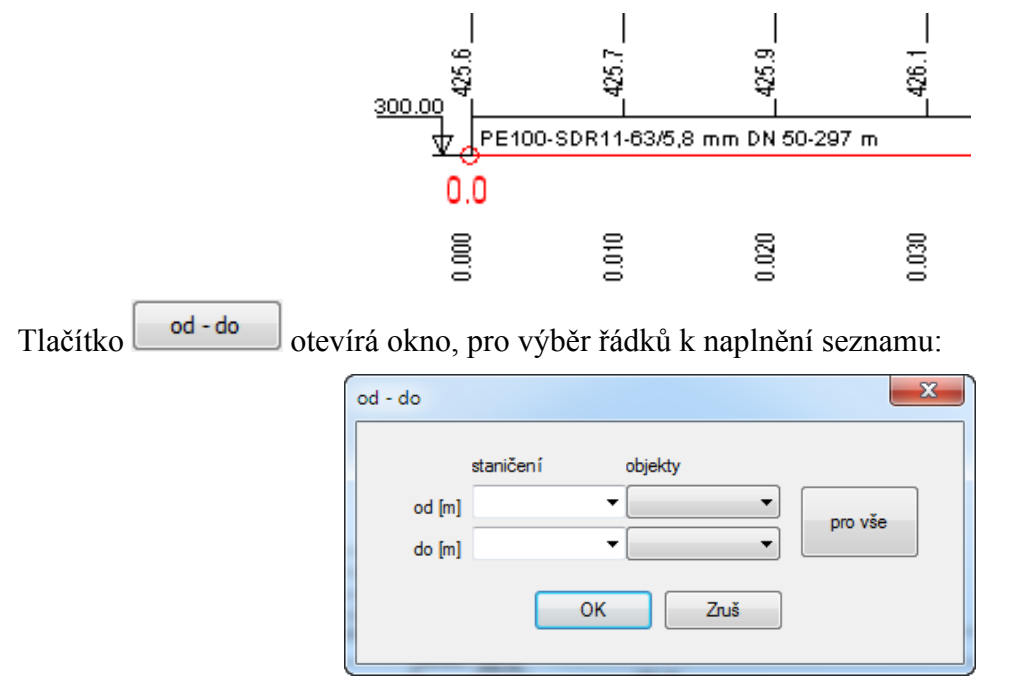

### Kapitola 8 Panel Průtoky

| editovat         | po řádcích ) e  | ditovat po slou   | pcích ⊚ nepře            | skakovat |
|------------------|-----------------|-------------------|--------------------------|----------|
| staničení<br>[m] | průtok<br>[l/s] | rychlost<br>[m/s] | měrná<br>ztráta<br>[m/m] | -        |
|                  | 8               |                   |                          | ]        |
| 0.000            | 8.00            | 1.02              |                          |          |
| 200.000          | 8.00            | 1.02              | 0.0080                   |          |
| 460.000          | 8.00            | 1.02              | 0.0081                   |          |
| 570.000          | 8.00            | 1.02              |                          |          |
|                  | pro vše         | počítat           | zjistit                  |          |
|                  |                 | ,                 | ,                        | 1        |

Panel obsahuje všechna staničení trasy (není zde možné řádky přidávat ani mazat). Všechny řádky seznamu by měly obsahovat platná data, i když jsou stejná.

Průtok [l/s]: Do sloupce je třeba zadat hodnoty průtoku v řadu.

Rychlost [m/s]: Rychlost je možné dopočítat (pro kruhový průřez potrubí), pokud byl již zadán průměr potrubí DN na panelu Materiál.

Měrná ztráta [m/m] Měrnou ztrátu je možné zjistit, pokud již byly zadány hodnoty hydrodynamického tlaku na panelu Trasa.

# Kapitola 9 Panel Objekty

| editovat       | po radcich 🧕   | editovat po slou       | upcich 🔘 nepř          | eskakovat        |   |                        |               |                               |
|----------------|----------------|------------------------|------------------------|------------------|---|------------------------|---------------|-------------------------------|
| taničení<br>n] | typ<br>objektu | niveleta 1<br>[m.n.m.] | niveleta 2<br>[m.n.m.] | popis<br>objektu |   | popis<br>do<br>tabulky | uzlový<br>bod | přidat<br>vyjmout<br>nahradit |
|                |                | •                      |                        |                  | - | ·                      |               | ▼ přidat                      |
| 0.000          | 1              | 422.000                | 417.000                | VRT KOROLUPY     |   |                        |               | [vyjmout]                     |
| 1910.000       | 4              |                        |                        |                  |   |                        | 01            | [vyjmout]                     |

Podle zadání na datovém panelu Objekty generuje program tyto grafické značky:

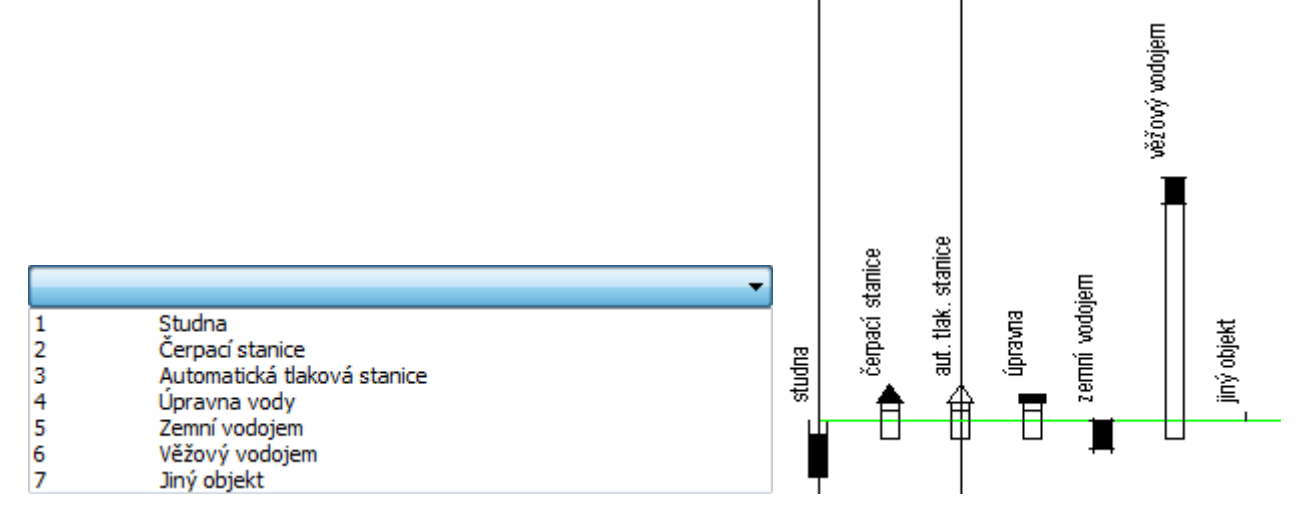

Hodnoty obou hladin (pokud mají pro daný typ značky smysl) lze zadávat nadmořskou výškou, hloubkou nebo převýšením nad terénem - viz. tlačítko ?

| pp_pre_4                  | ×                                                                                                    |
|---------------------------|----------------------------------------------------------------------------------------------------|
| Nivelet<br>1)<br>2)<br>3) | u lze zadávat:<br>Nadmořskou výškou<br>Zadáte běžné číslo např. ve tvaru 280,3<br>Hloubkou pod terénem<br>Číslo musí začínat znaménkem - např1,3<br>Výškou nad terénem<br>Číslo musí začínat znaménkem + např. +3,8 |
|                           | ОК                                                                                                    |

### Kapitola 10 Panel Značky

| Značky Q,                  | , i, v, L, z (řad    | I ŘAD "VK")                      |                        |                          |                          |                   |      |                                     |                               | X |
|----------------------------|----------------------|----------------------------------|------------------------|--------------------------|--------------------------|-------------------|------|-------------------------------------|-------------------------------|---|
| editovat                   | po řádcích 🤘         | ) editovat po sloup              | ocích 🔘 nep            | přeskakovat              |                          |                   |      |                                     |                               |   |
| staničení<br>značky<br>[m] | průtok<br>Q<br>[l/s] | měrná<br>tlaková<br>ztráta i [‰] | rychlost<br>v<br>[m/s] | délka<br>úseku<br>L [km] | ztráta<br>úseku<br>z [m] | výškopi<br>značka | isná | zjistit<br>hodnoty<br>Q, i, v, L, z | přidat<br>nahradit<br>vyjmout |   |
|                            |                      |                                  |                        |                          |                          | 0                 |      |                                     | přidat                        |   |
| 700.000                    | 0.58                 | 3.000                            | 0.30                   | 1.91                     | 5.80                     | 2                 |      | []                                  | [vyjmout]                     |   |
|                            |                      |                                  |                        |                          |                          |                   |      |                                     |                               |   |

Značku s hydraulickými parametry řadu v daném místě lze do výkresu umisťovat čtyřmi způsoby:

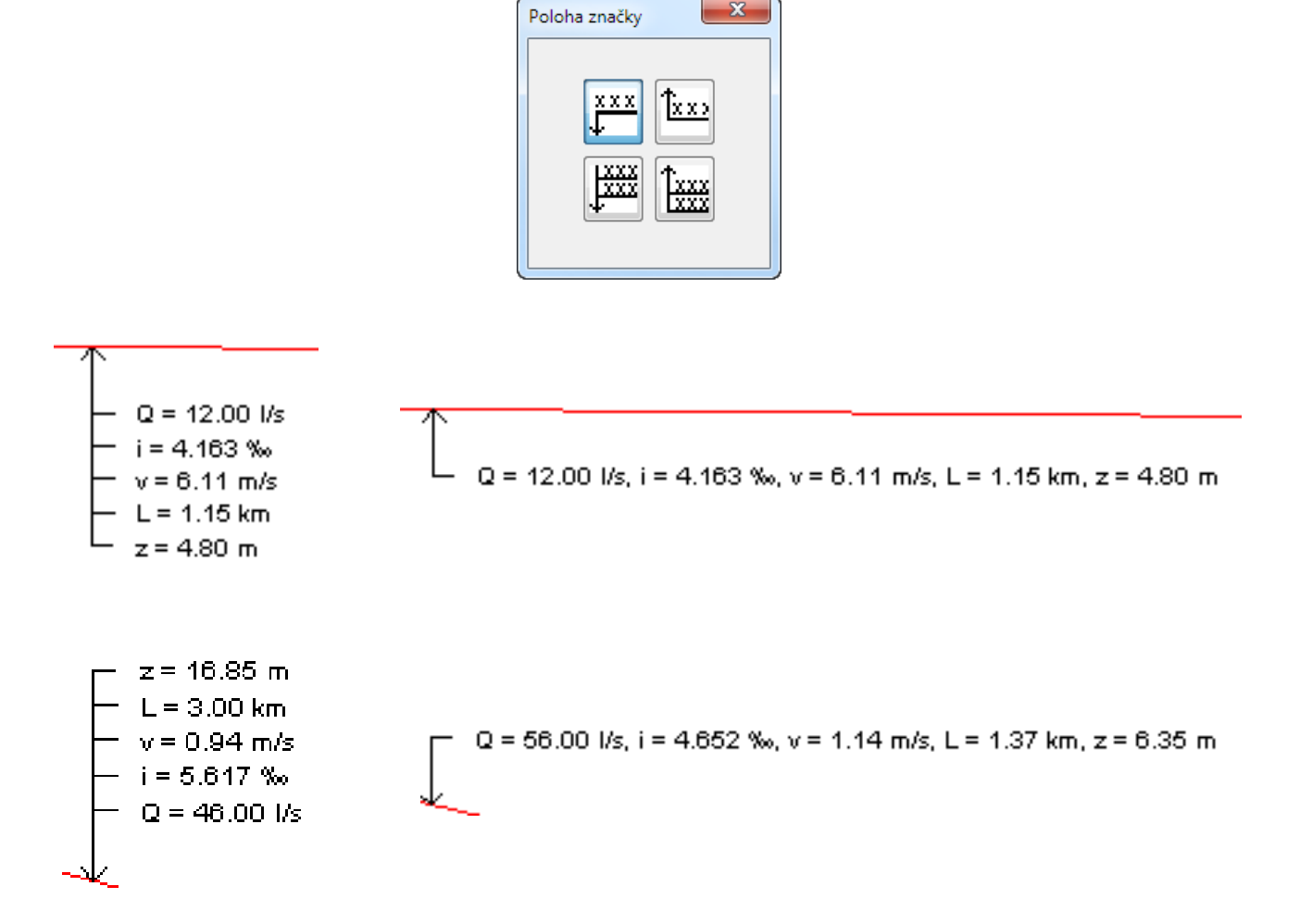

# Kapitola 11 Údaje o projektu 耶

| Údaje o pro               | jektu 🛛                                                                                                    |  |
|---------------------------|----------------------------------------------------------------------------------------------------|--|
| Projekt<br>Autor<br>Datum | Skupinový vodovod Vranovsko     Vysokým písmem       V0D0V0D K0R0LUPY - pásmo I.     Vysokým písmem       2.7.2009-7C     Vysokým písmem |  |
| Poloha na<br>x<br>y       | dpisu<br>1 • • •<br>225 • • OK Zruš Ulož Txt                                                                                             |  |

Okno slouží k zadání nadpisu výkresu ve třech řádcích. Jednotlivé řádky mohou být provedeny vysokým nebo nízkým písmem, konkrétní výška písma se nastavuje v Parametrech programu. Tlačítko Datum naplní třetí řádek systémovým datem. Nadpis lze na výkresu posouvat pomocí tlačítek se šipkami. Tlačítko Ulož uloží polohu nadpisu do konfiguračního souboru, tzn. tyto hodnoty se budou nabízet jako výchozí při startu programu. Tlačítko Txt umožňuje doplňování nabídky v rozbalovacím seznamu Autor.

| Parametry                                                                                                    | Parametry                                                                                                    |
|----------------------------------------------------------------------------------------------------|----------------------------------------------------------------------------------------------------|
| Měřítka         Písmo         Úprava         Systém         Formát výkresu         Hladiny           Měřítko 1 : X / Y         10000         500         500         500         1000         1000         2000         5000         1000         1000         25000         2000         5000         1000         25000         2000         5000         5000         5000         1000         25000         2000         50000         50000         50000         50000         50000         50000         50000         50000         50000         50000         50000         50000         50000         50000         50000         50000         50000         50000         50000         50000         50000         50000         50000         50000         50000         50000         50000         50000         50000         50000         50000         50000         50000         50000         50000         50000         50000         50000         50000         50000         50000         50000         50000         50000         50000         50000         50000         50000         50000         50000         50000         50000         50000         50000         50000         50000         50000         50000         < | Měřítka       Písmo       Úprava       Systém       Formát výkresu       Hladiny         Výběr fontu       ITTF       SHX         Nízké písmo       2.50         Vysoké písmo       4.00         Zúžení písma       0.80 |
| Ulož OK Stomo Použít                                                                                                    | Ulož OK Stomo Použít                                                                                                    |

# Kapitola 12 Parametry programu

**Měřítka:** Měřítka výkresu pro vodorovný a svislý směr. Čísla lze vybírat ze seznamu. Pokud požadované měřítko v seznamu chybí, lze do okének vepsat vlastní hodnoty.

**Písmo:** Volba fontu textových popisů ve výkresu. Zvolené písmo bude použito až při generování souboru DWG. Nalistovat lze některé písmo Windows (TrueType) nebo písmo AutoCADu (SHX). Při tvorbě výkresu jsou použity dvě výšky písma. Změny výšky písma spolu s nastavením zúžení písma dovolují nastavení požadovaného grafického vzhledu výkresu.

| Parametry X                                                                                        | Parametry                                                                                                    |
|----------------------------------------------------------------------------------------------------|----------------------------------------------------------------------------------------------------|
| Měřítka Písmo Úprava Systém Formát výkresu Hladiny                                                 | Měřítka Písmo Úprava Systém Formát výkresu Hladiny<br>Předvolená cesta k datovým souborům:                       |
| Název řadu do výkresu<br>Název řadu do tabulky vysvětlivek<br>Krok mezi srovnávac ími rovinami: 50 | C:\ wrk\pre3                                                                                                    |
|                                                                                                    | Ukládání dat<br>Automaticky ukládat soubor každých ? [min]<br>10<br>V Ukládat záložní kopii datového souboru BAK |
|                                                                                                    | <ul> <li>Otev írat pouze jeden datový panel<br/>(Ize potlačit stisknutou klávesou Shift)</li> <li></li></ul>     |
| Ulož OK Stomo Použít                                                                               | Ulož OK Stomo Použít                                                                                             |

#### Úprava:

Přepínač Název řadu do výkresu generuje tabulku

podélného profilu ve dvou řádcích:

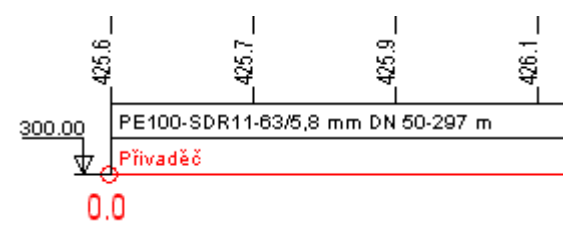

Název řadu do tabulky vysvětlivek generuje jednořádkovou tabulku, název řadu je nahrazen bublinou s číslem a uveden ve vysvětlivkách:

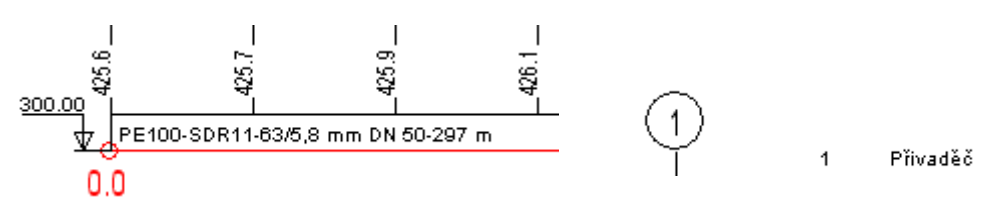

Krok mezi srovnávacími rovinami: Tento parametr se uplatní při automatizovaném návrhu Navrhnout rovinu všem řadům

srovnávacích rovin tlačítkem

na panelu Název řadu.

Předvolená cesta k souborům: Windows do složky Dokumenty. dovoluje změnit nasměrování všech datových souborů

#### Pozadí výkresu:

lze volit mezi bílým, šedivým a černým pozadím.

#### Ukládání dat:

Interval automatického ukládání dat a ukládání záložní kopie výkresu slouží jako ochrana proti ztrátě dat při výpadku proudu nebo havárii programu. Záložní kopie ukládá stav výkresu vždy o jeden krok zpět (oproti předchozímu uložení). Výkres je ukládán s příponou .pre4.bak.

Otevírat pouze jeden datový panel: Při otevření některého datového panelu se ostatní otevřené panely automaticky minimalizují. Tento režim se uplatní zejména na na počítačích s jednoobrazovkovou konfigurací. Při použití dvou monitorů projektanti zpravidla vítají, když mohou sledovat více datových panelů najednou.

Program je vybaven kontrolou aktuálnosti daného Kontrola aktualizace: sestavení (datum poslední změny programu). K provedení kontroly a následné aktualizaci je nutné připojení PC k internetu. Kontrolu je možné provádět buď ručně: z menu O programu / O programu ..., nebo automaticky při startu programu. Automatické zjišťování dostupnosti aktualizačního balíčku je potřeba v tomto případě povolit v parametrech programu na záložce Systém.

| Parametry                                                                                                 | Parametry                                                                                                    |
|----------------------------------------------------------------------------------------------------|----------------------------------------------------------------------------------------------------|
| Měřítka Písmo Úprava Systém Formát výkresu Hladiny                                                        | Měřítka Písmo Úprava Systém Formát výkresu Hladiny                                                                                                    |
| <ul> <li>A4 na výšku</li> <li>A3 na výšku</li> <li>Jiný formát</li> <li>297 Výška výkresu [mm]</li> </ul> | TEREN L<br>TEREN T<br>ROVINA-L<br>ROVINA O<br>ROVINA K<br>LEGENDA<br>TABULKY_L<br>TABULKY_T<br>KOTY_L<br>KOTY_T<br>OBJEKTY_L<br>OBJEKTY_T<br>NADPIS T |
| Ulož OK Stomo Použít                                                                                      | Ulož OK Stomo Použít                                                                                                    |

**Formát výkresu:** Uživatelské nastavení výšky výkresu podélného profilu. Tento parametr má pouze informativní charakter, výsledný výkres může přesahovat zvolený formát.

**Hladiny:** Výkres je roztříděn do hladin. Každé hladině lze přiřadit barvu a typ čáry. I přes barevné nastavení lze výkres DWG generovat černobíle.

### Kapitola 13 Generování výkresu 🖼

Po stisknutí tlačítka se otevře okno Uložit Jako, ve kterém je třeba zadat jméno výkresu (souboru DWG). Po odsouhlasení jména tlačítkem [OK] vygeneruje program výkres (soubor) ve formátu DWG, který je čitelný pro všechny AutoCADy od verze LT98 výše a pro ostatní CAD programy s importem formátu DWG.

Program Přehledný podélný profil vodovod nemá tiskový výstup. Tisk výkresu se vždy provádí pomocí jiného CAD programu (AutoCADu, DesignCADu, Microstation ap.), do kterého se načítá výkres ve formátu DWG.

Upozornění: pokud je pro generování DWG použito jméno již existujícího souboru a tento soubor je zároveň otevřen v AutoCADu, je tento soubor pro další programy zamčen proti zápisu. Pokus o jeho přepsání Podélným profilem vede na chybovou hlášku:

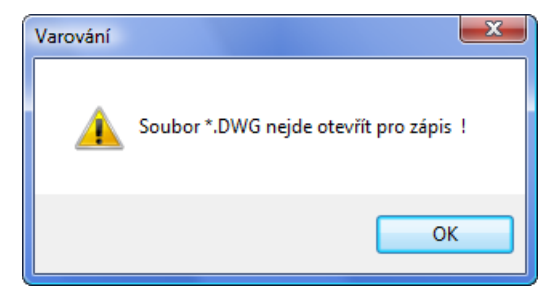

Typy pro spolupráci s AutoCADem - praktické zkušenosti z projekčních ateliérů:

Stává se, že je třeba dodatečně upravit data v panelech podélného profilu a generovat výkres znovu. Pokud byl již výkres podroben závěrečným editacím (doplnění rámečku formátu, rohového razítka ap.), došlo by ke ztrátě úprav. Tomuto problému se dá čelit v AutoCADu použitím externích referencí. Soubor, který je vygenerovaný programem Podélný profil (dále jen zdrojový soubor) není AutoCADem otvírán, ale vkládán jako externí reference (příkaz XREF) do výkresu s formátem a rohovým razítkem (dále jen cílový soubor). Pokud dojde k editaci nebo novému vygenerování zdrojového souboru, jeho obraz v cílovém souboru v AutoCADu pouze regenerujete příkazem XREF/RELOAD. Tabulky, rohové razítko atd. zůstane zachováno.

#### Kapitola 14 Automatické aktualizace programu

Program je vybaven kontrolou aktuálnosti daného sestavení (datum poslední změny programu). K provedení kontroly a následné aktualizaci je nutné připojení počítače k internetu. Kontrolu je možné provádět buď ručně: z menu O programu / O programu ...,

| O programu pp_pre_4                                                                            |  |
|------------------------------------------------------------------------------------------------|--|
| Přehledný podélný profil vodovodu<br>Copyright (C) 2010<br>AutoPEN Liberec<br>Tel: 481 120 160 |  |
| autopen@volny.cz                                                                               |  |
| www.autopen.net                                                                                |  |
| Datum a čas sestavení programu:<br>Jan 26 2011 12:12:58                                        |  |
| Aktualizace OK 4                                                                               |  |

nebo automaticky při startu programu. Automatické zjišťování dostupnosti aktualizačního balíčku je potřeba v tomto případě povolit v parametrech programu na záložce Systém:

| Parametry                                                                    |  |
|------------------------------------------------------------------------------|--|
| Měřítka Písmo Úprava Systém Formát výkresu Hladiny                           |  |
| Předvolená cesta k datovým souborům:                                         |  |
| C:\_wrk\pre3                                                                 |  |
| Pozadí výkresu                                                               |  |
|                                                                              |  |
| Ukládání dat                                                                 |  |
| Automaticky ukládat soubor každých ? [min]                                   |  |
| 10 -                                                                         |  |
| Ukládat záložní kopii datového souboru BAK                                   |  |
| Otevírat pouze jeden datový panel<br>(ze potlačit stisknutou klávesou Shift) |  |
| Zkontrolovat dostupnost aktualizace při startu<br>programu                   |  |
| Ulož OK Stomo Použít                                                         |  |

#### Kapitola 15 Jazykové verze, přizpůsobení legendy

Legenda výkresu je načítána z textového souboru LEGENDA.TXT.

STANIČENÍ [km] NÁZEV ŘADU MATERIÁL – DN – DÉLKA [m] TERÉN SROVNÁVACÍ ROVINA: MĚŘÍTKA ČÁRA MAX. HYDROSTATICKÉHO TLAKU

Úpravami tohoto souboru např. pomocí programu Poznámkový blok (příslušenství Windows) lze legendu libovolně měnit resp. přeložit do libovolného jazyka. Slovenský překlad je volně ke stažení na internetové adrese www.autopen.net.